# BOM2Buy 买芯片用户操作指南

Bom2Buy 拥有全球授权代理分销商实时库存与报价数据。客户可以通过 Bom2Buy 平台实现对 Mouser、Digi-key、Chip1stop、RS、Element14、 Microchip DIRECT、Future 等供应商的一站式采购。

- 超过 6,000,000 的专业人士通过使用我们的服务提升设计效率和购买元器件
- 超过 40,000 家企业通过我们制定更好的采购方案
- 每年通过我们的服务产生近10,000,000,000美元的交易额
- 在中国我们拥有超过1,000,000的活跃用户服务于各种设计和制造机构

### 一、网站注册

1.1 点击首页右上角的"注册"按钮,弹出如下页面:

| ———————————————————————————————————— |                         |
|--------------------------------------|-------------------------|
|                                      |                         |
|                                      | ▲ 姓 <b>▲</b> 名          |
|                                      | ➡ 邮箱地址*                 |
|                                      |                         |
|                                      | □ 手机号码*                 |
|                                      |                         |
|                                      | ■ 我同意Bom2buy 保密政策和服务条款。 |
|                                      | 注册                      |
|                                      | 已有账号? 立即登录              |

1.2 其中带有 "\*"号的文本框内容为必填,填好后点击注册即可。

## 二、BOM 上传及一站式购买

进入买芯片网后,用户可以发现网站最大的亮点是 BOM 上传功能。如下图:

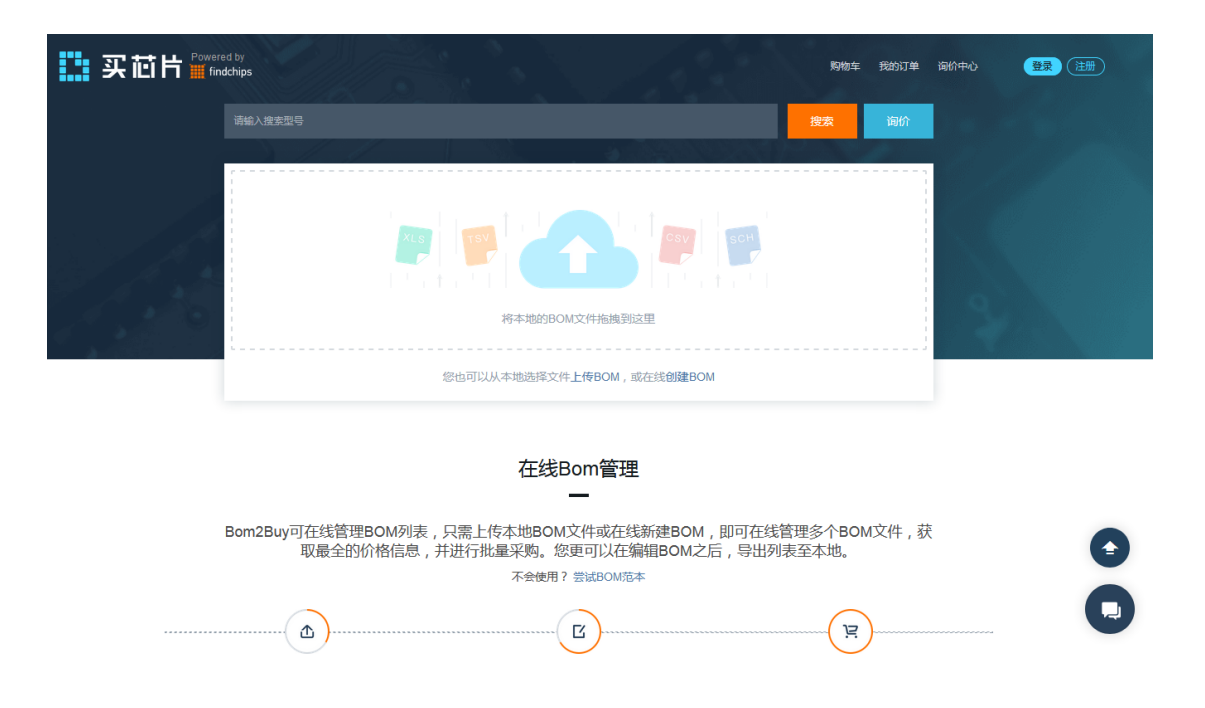

### 2.1 BOM 上传支持的文件格式

BOM 支持的文件格式有:XLS、TSV、CSV、SCH

#### 2.2 BOM 上传

在不注册的情况下,用户有一次直接体验 BOM 上传的机会。BOM 上传有两种方式:第一

 本地的BOM文件指 地
の 密也可以从本地选择文作 上传BOM 或在线创建BOM

种是直接把本地的 BOM 清单拖拽到下图虚线框内;

第二种则是点击上图中的"**上传 BOM**",然后找到文件所在的位置,点击打开即可。 上传后,系统会自动识别文件中的元器件型号以及数量需求,当出现错误的时候用户也可以 手动修改。

# 确认BOM数据

| 选择列表: Sheet1       |           | •                                      |
|--------------------|-----------|----------------------------------------|
| ✔ 修改型号所在列          | ∠ 修改数量所在列 | 分销商推荐优先级:                              |
| 型号                 | 需求        | ▲ ○ 价格最优的分销商                           |
| RC0805JR-071ML     | 1         | ■ ● 指定分销商                              |
| BC817-40,215       | 2         | ✓ Digi-Key                             |
| BZX84-C5V6,215     | 3         | Mouser                                 |
| BCV47,215          | 4         | RS Components                          |
| VC060326A580RP     | 5         | Chip1Stop                              |
| BC847CT-7-F        | 6         | microchipDIRECT                        |
| CRCW060356R0WKEATR | 7         | <ul> <li>Future Electronics</li> </ul> |
| RC0402JR-070RL     | 8         |                                        |
| RC0402JR-071ML     | 9         | -                                      |
|                    |           |                                        |

确认无误后点击"保存 BOM"即可完成 BOM 上传。

#### 2.3 尝试 BOM 范本及一站式购买

2.3.1 点击下图中"尝试 BOM 范本",可以跳转至网站为用户提供的 BOM 范本,即已经上传好的 BOM。

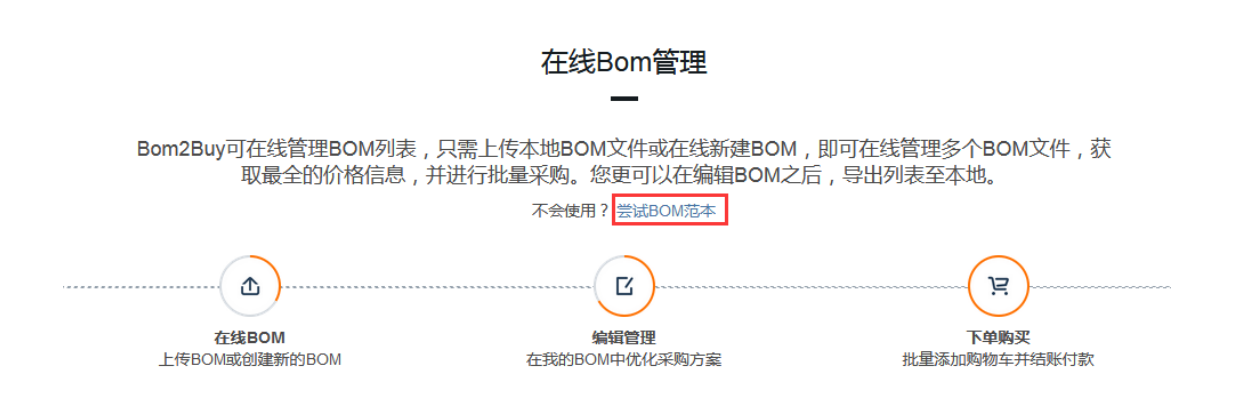

保存 BOM

取消

| Bo<br>★<br>全部 | Bom范本 创建: 2017-10-24 02:19:50 个数: 4       ○刷新全部 ピ 导出列表         ★ 默认 6 私有 ⑨ 价格优先的分销商         全部 可直接购买 需要询价 商种: CNY ▼ 分销商筛选(0)▼ 緊奏視图 展开视图 |           |                                       |        |     |         |       |          |    |  |  |
|---------------|----------------------------------------------------------------------------------------------------|-----------|---------------------------------------|--------|-----|---------|-------|----------|----|--|--|
|               | ] <b>全选                                    </b>                                                                                         | 列表 ▼ 立即询价 |                                       | 型号     |     | 需知      | Ŕ     | 添加       | 型号 |  |  |
|               | 型号                                                                                                    | 分销商       | 制造商                                   | 库存     | 需求  | 单价      | 操作    | 资料       | 详情 |  |  |
|               | BAV99-G<br>■相似型号(16)                                                                                                    | Digi-Key  | Comchip Technology<br>Corporation Ltd | 18699  | 1   | ¥2.2400 | 加入购物车 |          | ≈  |  |  |
|               | 24LC256-I/SM<br>■ 相似型号(4)<br>■ 可替换型号(2)                                                                                                 | Digi-Key  | Microchip Technology Inc              | 21566  | 20  | ¥7.6000 | 加入购物车 | <b>1</b> | ≈  |  |  |
|               | SGL41-20-E3/96<br>■相似型号(2)<br>■可替换型号(3)                                                                                                 | Digi-Key  | Vishay Semiconductors                 | 2841   | 1 💌 | ¥5.2000 | 加入购物车 |          | ≈  |  |  |
|               | FMMT495TA<br>■相似型号(1)<br>■可替换型号(3)                                                                                                    | Digi-Key  | Diodes Incorporated                   | 129887 | 200 | ¥1.8856 | 加入购物车 |          | ≈  |  |  |

# 2.3.2 点击下图红框中按钮,用户可以根据自己的需求选择不同的供应商查询范围,默认为

"价格优先的分销商"。

| Bom范本 创题: 2017-10-24 02<br>* IN a 144    | 2.19:50 个数: 4       |                     |                         |     | (        | ○刷新全部 |
|------------------------------------------|---------------------|---------------------|-------------------------|-----|----------|-------|
| 全部 可直接购买 需                               | <sup>要询价</sup> 分销商优 | <b>〕先选择</b>         |                         |     | 崩商筛选(0)▼ | 紧凑    |
| ● 全选 ● ● ● ● ● ● ● ● ● ● ● ● ● ● ● ● ● ● | ◎ 价格最优:             | 分销商优先 💿 本站可购买分      | 销商优先                    |     |          |       |
| 型号                                       | 本站可购买分<br>分销商       | 计销商选取               | _                       |     |          | 操作    |
| BAV99-G                                  | Digi-Ke Digi-Key    | ponents Displayer   | element14 microchipDIRE | СТ  | 100      | 加入购物车 |
| □ 24LC256-I/SM<br>■ 可替换型号(2)             | Digi-Ke             | lectronics          |                         | 5+  | 00       | 加入购物车 |
| □ SGL41-20-E3/96<br>■可替换型号(3)            | Digi-K(             |                     | 以消                      | 保仔  | 00       | 加入购物车 |
| □ FMMT495TA<br>■ 可替换型号(3)                | Digi-Key            | Diodes Incorporated | 129887                  | 200 | ¥1.8856  | 加入购物车 |
|                                          |                     |                     |                         |     |          |       |

2.3.3 系统还可以为用户 BOM 中的元器件推荐替代型号

| Bom范本 创建: 2017-10-24 02:19<br>* 款入 B 私有 O 价格优先的分钟商 | 50 ↑} 24LC256-I/S               | M可替换型号 🛼 20                                                                                   |                                        |             |
|----------------------------------------------------|---------------------------------|-----------------------------------------------------------------------------------------------|----------------------------------------|-------------|
| 全部 可直接购买 需要说                                       | 旬价 型号                           | 描述                                                                                            | 制造商                                    | 分销商筛选(0) 🕶  |
|                                                    | 24LC256T-I/SMG                  | 32K X 8 I2C/2-WIRE<br>SERIAL EEPROM, PDS08,<br>5.28 MM, ROHS<br>COMPLIANT, PLASTIC,<br>SOIJ-8 | Microchip Technology Inc<br>库存:2,298   |             |
| ·                                                  | 分销商<br>Digi-Key(  24LC256T-I/SM | 32K X 8 I2C/2-WIRE<br>SERIAL EEPROM, PDS08,<br>5.28 MM, ROHS<br>COMPLIANT, PLASTIC,           | Microchip Technology Inc<br>库存:110,718 | හි<br>.2400 |
| □ 24LC256-I/SM [<br>■可替换型号(2)                      | Digi-Key (                      | SOIJ-8                                                                                        |                                        | .6000       |
| □ SGL41-20-E3/96<br>■ 可替换型号(3)                     | Digi-Key( 修改型号:                 |                                                                                               |                                        | .2000       |
| □ FMMT495TA □ □ 百替换型号(3)                           | Digi-Key (                      | Q 搜摸                                                                                          | 較这个型号                                  | .8856       |
|                                                    |                                 | [                                                                                             | 取消 确认                                  |             |

2.3.4 点击 "可直接购买"标签,可快速获得可直接购买的产品型号。选中需要购买的型号,

## 点击"**加入购物车**":

| Bom范本 创建: 2017-10-24 02:19:50 个数: 4<br>★ 欧认 ● 私有 ● 价据优先的分钟商 |          |                                    |        |            |                    |                   |  |  |  |
|-------------------------------------------------------------|----------|------------------------------------|--------|------------|--------------------|-------------------|--|--|--|
| 全部 可直接购买 需要证                                                | 创价       |                                    | 币种: C  | :NY ▼ 分销商簿 | 选(0)▼              | 凑视图 展             |  |  |  |
| 全部型号 » 可直接购买 × 共4个型号                                        |          |                                    |        |            |                    |                   |  |  |  |
| ■ 全选 刷除 移动到列表 ▼ 加                                           | 入购物车     |                                    |        | 勾选<br>4个   | 型号 总价<br>¥536.5600 | 比市场价低<br>¥10.7312 |  |  |  |
| 2<br>型号                                                     | 分销商      | 制造商                                | 库存     | 需求         | 单价                 | 资料                |  |  |  |
| BAV99-G                                                     | Digi-Key | Comchip Technology Corporation Ltd | 18699  | 1          | ¥2.2400            |                   |  |  |  |
| ✓ 24LC256-I/SM<br>● 可替换型号(2)                                | Digi-Key | Microchip Technology Inc           | 21566  | 20         | ¥7.6000            | 72                |  |  |  |
| SGL41-20-E3/96<br>■ 可替换型号(3)                                | Digi-Key | Vishay Semiconductors              | 2841   | 1          | ¥5.2000            | 72                |  |  |  |
| ▼ FMMT495TA<br>■ 可替换型号(3)                                   | Digi-Key | Diodes Incorporated                | 129887 | 200        | ¥1.8856            | 72                |  |  |  |

接下来会弹出加入购物车窗口,如下图:

#### 4个型号加入购物车成功

| 型号             | 分销商      | 单价      | 数量  |
|----------------|----------|---------|-----|
| BAV99-G        | Digi-Key | ¥2.2400 | 1   |
| 24LC256-I/SM   | Digi-Key | ¥7.6000 | 20  |
| SGL41-20-E3/96 | Digi-Key | ¥5.2000 | 1   |
| FMMT495TA      | Digi-Key | ¥1.8856 | 200 |

继续购物

去购物车结算

# 这里,可以选择"继续购物"或者"去购物车结算"。

#### 选择去购物车结算,弹出如下窗口:

| 购 | 物车  | EC               |                                                        |         |                     |                    |       |       |
|---|-----|------------------|--------------------------------------------------------|---------|---------------------|--------------------|-------|-------|
| ~ | 全选  | 删除               |                                                        | 购买型号    | <mark>4</mark> 件 合计 | ·(不含运费): ¥1,310.77 |       | 购买    |
| ~ | Dig | ji-Key 最低购买金额¥30 | 0                                                      |         |                     | 商品总计: ¥1,310.77    | 可免邮发货 | 更换分销商 |
|   |     | 型号               | 厂商                                                     | 单价      | 数量                  | 小计                 | 操作    | 详情    |
|   | 2   | FMMT495TA        | 制造商:Diodes Incorporated<br>分销商:Digl-Key                | ¥1.4139 | 600                 | ¥848.34            | Ū     | ≈     |
|   | 2   | SGL41-20-E3/96   | 制造商:Vishay Semiconductors<br>分销商:Digi-Key              | ¥5.2000 | 3                   | ¥15.60             | Ē     | ≈     |
|   | /   | 24LC256-I/SM     | 制造商:Microchip Technology Inc<br>分销商:Digi-Key           | ¥7.3352 | 60                  | ¥440.11            | Ū     | *     |
|   | 2   | BAV99-G          | 制造商:Comchip Technology Corporation Ltd<br>分钟商:Digl-Key | ¥2.2400 | 3                   | ¥6.72              | Ū     | *     |

点击购买,填写相关的信息,即可完成本次购买。

2.3.5 返回 BOM 范本页,点击"刷新全部",可以得到 BOM 的最新信息。

| Bom范本 创建: 2017-10-24 02:19:<br>★ 默认 | 50 个数: 4 |                                    |       |            | ○刷新全部              |                  | 导出列表     |
|-------------------------------------|----------|------------------------------------|-------|------------|--------------------|------------------|----------|
| 全部 可直接购买 需要说                        | 可价       |                                    | 币种: C | CNY - 分销商簿 | 选(0) - 3           | 凑视图              | 展开视图     |
| 全部型号 》 可直接购买 × 共4个型号       図 全选<    | 入局的中     |                                    |       | 勾运<br>4个   | 型号 总价<br>¥536.5600 | 比市场//<br>¥10.731 | Y任<br> 2 |
| 型号                                  | 分销商      | 制造商                                | 库存    | 需求         | 单价                 | 資料               | 详情       |
| BAV99-G                             | Digi-Key | Comchip Technology Corporation Ltd | 18699 | 1          | ¥2.2400            |                  | ≈        |
| ☑ 24LC256-I/SM<br>■ 可替换型号(2)        | Digi-Key | Microchip Technology Inc           | 21566 | 20         | ¥7.6000            | 7.               | *        |

### 2.3.6 点击 "刷新全部" 右边的 "导出列表" 按钮,可以将该 BOM 查询结果,导出到本地。

| 导出选项       |                 |       | ×  |
|------------|-----------------|-------|----|
| 选择导出列      |                 |       |    |
| ✓ 型号       | ✓ 制造商           | ✓ 分销商 |    |
| ✓ 库存数量     | ✓ 最小起订量         | ✓ 单价  |    |
| ✓ 小计       |                 |       |    |
| □ 其它原始数据 ④ | 呆存BOM文件中的所有原始数据 |       |    |
| 选择导出格式     |                 |       |    |
| • xisx     | ⊖ csv           | ⊖ tsv |    |
|            |                 | 取消    | 导出 |

点击"**导出列表**"后,弹出如下窗口:

这里可以自主选择要导出的"列"和文件格式。选择好后,点击导出。

导出的 BOM 查询结果中除了用户上传的**原始数据**外还会提供"分销商"、"库存"、"最低起订量"、"单价"、"总价"等信息。如下图:

| Original Part Number | Part Number   | Manufacturer                       | Distributor | Available Qty | Minimum Qty | Requested Qty | Price (CNY) | Extended Price (CNY) |
|----------------------|---------------|------------------------------------|-------------|---------------|-------------|---------------|-------------|----------------------|
|                      | BAV99-G       | Comchip Technology Corporation Ltd | Digi-Key    | 18699         | 1           | 1             | 2.24        | 2.24                 |
|                      | 24LC256-I/SM  | Microchip Technology Inc           | Digi-Key    | 21566         | 1           | 20            | 7.6         | 152                  |
|                      | SGL41-20-E3/9 | Vishay Semiconductors              | Digi-Key    | 2841          | 1           | 1             | 5.2         | 5.2                  |
|                      | FMMT495TA     | Diodes Incorporated                | Digi-Key    | 129887        | 1           | 200           | 1.8856      | 377.12               |

# 三、搜索元器件现货库存

#### 3.1 在搜索框中输入型号即可查询到单个型号的库存和报价情况

| 实 证                                            | Powered by findchips  | 1012                                                              | 名 搜索                     | 词价         |            | 购物车 我的BOM 1 | 我的订单 询价中心 |
|------------------------------------------------|-----------------------|-------------------------------------------------------------------|--------------------------|------------|------------|-------------|-----------|
| 分组排列                                           | <b>按分销商</b> 按型号       |                                                                   |                          |            |            |             |           |
| 分类素引                                           | 我的首选分销商 (3) ▼         | 授权分销商 (5) ▼ 独立分销商 (0) ▼                                           | 工业品供货商 / MRO             | (0) 🕶      |            |             |           |
|                                                |                       |                                                                   |                          |            |            |             |           |
| 我的首选分错                                         | 肖商                    |                                                                   |                          |            |            |             |           |
| 🗆 🏨 Digi-                                      | Key ECIA (NEDA) Membe | • Authorized Distributor 🛛 🏮 国内人民币交易                              | ☑ 300RMB起订               | 🗎 货期7-9天   |            |             |           |
| 型号                                             | 制造商                   | 说明                                                                | 库存                       | 价格梯度       | 香港交货       | 国内(含税17%)   | 操作        |
| YAW1012<br>分销商编号 #<br>YAW1012-ND<br>Ⅲ 加入BOM    | Cosel USA Inc         | AC/DC POWER SUPPLY<br>RoHS: Compliant<br>Min Qty 1<br>Container ≘ | Limited<br>Supply - Call | 1          | \$100.0370 | ¥663.0000   | 加入购物车     |
| YAW1012E<br>分销商编号 #<br>YAW1012E-ND<br>ⅲ ฏ5,80м | Cosel USA Inc         | AC/DC POWER SUPPLY<br>RoHS: Compliant<br>Min Qty 1<br>Container ≘ | Limited<br>Supply - Call | 1          | \$100.0370 | ¥663.0000   | 加入购物车     |
|                                                | ouser Electronics     | ECIA (NEDA) Member • Authorized Distributor                       | 3 国内人民币交易                | a 175RMB起订 | 늴 货期7-9天   |             |           |
| 型号                                             | 制造商                   | 说明                                                                | 库存                       | 价格梯度       | 香港交货       | 国内(含税17%)   | 操作        |
| YAW1012<br>分销商编号 #                             | Cosel USA Inc         | AC/DC电源模块 10W 12V 0.45A Board<br>mount AC/DC                      | 0                        |            |            |             | 加入购物车     |

3.2 默认结果是按照"分销商"排列。当然我们也可以"按型号"显示结果,这样可以一目

了然地了解到该型号下各家分销商的价格情况。

| ■ 实芯F              | Powered by YAW1012 |                                                                            | 企 <u>搜索</u>              | 询价      |                        | 购物车 我的BOM ()           | 我的订单 询价中心 |
|--------------------|--------------------|----------------------------------------------------------------------------|--------------------------|---------|------------------------|------------------------|-----------|
| 分组排列               | 按分 指案 按用 异         |                                                                            |                          |         |                        |                        |           |
| 刑是索引               | YAW1012 YAW1012E   |                                                                            |                          |         |                        |                        |           |
| 出ったり               | MATTOR A           |                                                                            |                          |         |                        |                        |           |
| 匹配型号               |                    |                                                                            |                          |         |                        |                        |           |
| 一 YAW1012 展        | 开详情                |                                                                            |                          |         |                        |                        |           |
| 分销商                | 制造商                | 说明                                                                         | 库存                       | 价格梯度    | 香港交货                   | 国内(含税17%)              | 操作        |
| Digi-Key<br>🔁 🖀    | Cosel USA Inc      | AC/DC POWER SUPPLY                                                         | Limited<br>Supply - Call | 1       | \$100.0045             | ¥663.0000              | 加入购物车     |
| Mouser Electronics | Cosel USA Inc      | AC/DC电源模块 10W 12V 0.45A Board<br>mount AC/DC                               | 0                        |         |                        |                        | 加入购物车     |
| Verical            | Cosel USA Inc      | AC/DC Power Supply Dual-OUT<br>12V/-12V/24V 0.45A 10.8W 5-Pin              | 4                        | 1       | \$64.0625              | ¥496.9167              | 立即询价      |
| Chip1Stop          | Cosel USA Inc      | AC/DC Power Supply Dual-OUT 24V<br>0.45A/0.45A 10.8W 5-Pin                 | 4                        | 1       | \$55.4143              | ¥367.3800              | 加入购物车     |
| Sager<br>© 🗎       | Cosel USA Inc      | 10.8 W, Dual Output, 12 VDC@0.45 A   -<br>12 VDC@0.45 A AC-DC Power Supply | 0                        | 1<br>25 | \$64.4500<br>\$62.7100 | ¥499.9225<br>¥486.4257 | 立即询价      |

3.3 点击型号旁边的"展开详情"可看到该型号的详细信息

| 买 芯片                | Powered by               | KBL610G                     |                          | 查找         |               |             | 登录 注册       |
|---------------------|--------------------------|-----------------------------|--------------------------|------------|---------------|-------------|-------------|
|                     | 尊敬的用户                    | ,注册登录后您可以获得更佳的Bom2Buy使用     | 用体验:站内一键购买,本1            | 地授权代理询价,Bo | om批量价格查询及购买等。 | 登录 / 注册     |             |
|                     |                          |                             |                          |            |               |             |             |
| 分组排列                | 按型号 按分销商                 |                             |                          |            |               |             |             |
| 型号索引                | KBL610G                  |                             |                          |            |               |             |             |
| 匹配型号                | 1246-Jat                 |                             |                          |            |               |             |             |
| KDLUTUG WE          | 计间                       |                             |                          |            |               |             |             |
| 风险等级                |                          |                             |                          |            |               |             |             |
| 5.1<br>HIGH         |                          |                             |                          |            |               |             |             |
| 价格走势单价 维持不变自        | a上月起 0.00%               | 库存走势                        |                          |            | 热度            |             |             |
| 92<br>9<br>92<br>93 |                          |                             |                          |            |               | $\bigwedge$ | $\bigvee$   |
| 6<br>Qer4           | Jan 17 Jan 17            | 20 C Geril                  | 2817 Ap17                | 14 F       | 0             | 14 av.17    | agent au et |
| 分销商                 | 制造商                      | 说明                          | 库存                       | 价格梯度       | 香港交货          | 国内(含税17%)   | 操作          |
| Digi-Key            | GeneSic Semiconductor In | c DIODE BRIDGE 1000V 6A KBL | Limited Supply<br>- Call | 1000       | \$0.6646      | ¥4.4275     | 加入购物车       |

## 3.4 如果价格满意,库存满足,可以点击"加入购物车"

| 买芯                                                          | Powered by                                  | 96BB2-006-F                             |                                              |                            | 查找           | 购物车 🜗 | 我的BOM (3)                                 | 我的订单 | 词价中心 |
|-------------------------------------------------------------|---------------------------------------------|-----------------------------------------|----------------------------------------------|----------------------------|--------------|-------|-------------------------------------------|------|------|
| 分组排列                                                        | 按型号 <b>按分销商</b>                             |                                         |                                              |                            |              |       |                                           |      |      |
| → <sub>萊索引</sub><br>】我的首选分<br>□ <b>● ● Digi</b> -           | 批的面达分钟两(4) ▼<br>前商<br>Key ECIA (NEDA) Membe | 授权分销两 (8) ♥<br>;<br>r • Authorizec<br>p | 抽立分销商(0)▼<br>加入购物车<br>型号 96BB2-006<br>靠存 101 | <u>工业</u> 监供按高 / MRO (0) ◀ | ×            | 1     |                                           |      |      |
| 型号<br>96882-006-F<br>分销商编号 #<br>GH5003-ND<br>★ FAV :== EIST | 制造商<br>Grayhill Inc                         | ij g                                    | <b>微量</b> 输入数量                               | 取消                         | 加入购物车        | ¥1    | 内(含税17%)<br>08.5005<br>10.8763<br>18.7961 | 操作   | 动物车  |
| 96BB2-006-FS<br>分销商编号 #<br>96BB2-006-FS-ND<br>會 FAV ≔ LIST  | Grayhill Inc                                | SWITCH К                                | EYPAD 16 KEY 0.005A 12                       | V Limited<br>Supply - Call | 100 \$21.350 | 3 ¥1  | 41.9324                                   | 加入现  | 动物车  |

可以选择继续购物或去购物车结算,这里不做详述了。

# 4、期货询价

如果对现货价格不满意, Bom2Buy 支持期货询价**功能**(有两个入口可以进入"元器件询

价")

4.1 入口1:用户可在搜索框内输入产品型号,点击"询价"按钮

#### 详细操作见下图:

| 买芯片🚟 🎆 | ed by<br>ddchips                                                                                                    | 购物车 4 | 我的BOM 12 | 我的订单 | 询价中心 |
|--------|----------------------------------------------------------------------------------------------------|-------|----------|------|------|
|        | RMS193BK1                                                                                                    | 搜索    | 询价       |      |      |
| 输入型号   | 「TSV」<br>「TSV」<br>「TSV<br>「<br>「TSV」<br>「TSV」<br>「TSV」<br>「TSV<br>「<br>「TSV」<br>「TSV」<br>「TSV」<br>「TSV」<br>「TSV」<br>「TSV」<br>「TSV」<br>「TSV」<br>「TSV<br>「<br>「TSV」<br>「TSV」<br>「TSV<br>「<br>「TSV」<br>「TSV<br>「<br>「TSV」<br>「TSV<br>「<br>「TSV<br>「<br>「TSV<br>「<br>「<br>」<br>「<br>「<br>」<br>「<br>」<br>「<br>」<br>「<br>」<br>「<br>」<br>「<br>」<br>「<br>」<br>「 |       |          | ·击点  | 旬价   |
|        | 您也可以从本地选择文件上传BOM,或在线创建BOM                                                                                                    |       |          |      |      |

在线Bom管理

Bom2Buy可在线管理BOM列表,只需上传本地BOM文件或在线新建BOM,即可在线管理多个BOM文件,获 取最全的价格信息,并进行批量采购。您更可以在编辑BOM之后,导出列表至本地。

#### 不会使用? 尝试BOM范本

## 4.1.1 在弹出的"我的询价"页面中,需要添加联系人信息。

| 确认联系人信息<br>                                                  |                                  |               |              |     |    |          |                      |
|--------------------------------------------------------------|----------------------------------|---------------|--------------|-----|----|----------|----------------------|
| 1886                                                         | 默认联系人                            |               |              |     |    |          |                      |
| 江苏 苏州市 灵动帧格<br>123@qq.com                                    |                                  | +             | - 添加联系人      |     |    |          |                      |
| 修改                                                           |                                  |               |              |     |    |          |                      |
| 填写型号类型<br>1. 按要求填写完整的元器<br>2. 每次批量询价数量不能                     | 件型号信息,以便供应商识别并为<br>继过50条         | 您提供准确报价       |              |     |    |          |                      |
| 填写型号类型<br>1. 按要求填写完整的元器<br>2. 每次批量询价数量不能                     | 件型号信息,以便供应商识别并为;<br>超过50条        | 您提供准确报价       | <b>20-5</b>  | 日午心 | 经期 | 治明       | ( <b>2</b> =2)       |
| 填写型号类型<br>1. 技要求填写完整的元器<br>2. 每次批量询价数量不能<br>型号               | 件型号信息,以便供应商识别并为<br>超过50条<br>制造商  | 您提供准确服价<br>封装 | 数量           | 目标价 | 货期 | 说明       | 编辑                   |
| 填写型号类型<br>1. 按要求填写完整的元器<br>2. 每次批量询价数量不能<br>型号<br>RM\$193BK1 | 件型号信息,以便供应商识别并为<br>描述50条<br>制造商  | 您提供准确报价<br>封装 | 数量           | 目标价 | 货期 | 说明<br>详情 | 編輯                   |
| 填写型号类型<br>1. 按要求填写完整的元器<br>2. 每次批量询价数量不能<br>型号<br>RMS193BK1  | 件型号信息,以便供应商识别并为;<br>超过50条<br>制造商 | 您提供推确报价<br>封装 | 数量<br>十 添加型号 | 目标价 | 货期 | 说明<br>详情 | 編 <del>編</del><br>[] |

## 4.1.2 点击"编辑"图标,可以填写有关该型号的更详细信息,如下图:

| 型号        | 制造商 | 封装 | 数量    | 目标价 | 货期 | 说明 | 編輯 | 刪除 |
|-----------|-----|----|-------|-----|----|----|----|----|
| RMS193BK1 |     |    |       |     |    | 详情 | Ľ  | Ŵ  |
|           |     | +  | 「添加型号 |     |    |    |    |    |
|           |     |    |       |     |    |    |    |    |

| 型号   | 制造商       | 封装 | 数量 | 目标价 | 货期 | 说明 | 編輯 | 刪除  |
|------|-----------|----|----|-----|----|----|----|-----|
|      |           |    |    |     |    |    |    |     |
| 添加型号 |           |    |    |     |    |    |    |     |
|      | [         | 1  |    |     |    |    |    |     |
| 型号 : | RMS193BK1 |    |    | 制造  | 奇: |    |    |     |
| 封装:  |           | ]  |    | 数   | 星: |    |    | pcs |
|      |           | -  |    |     |    |    |    |     |
| 目标价: | ¥         |    |    | 货   | 明: |    |    |     |
| 说明:  |           |    |    |     |    |    |    |     |
|      |           |    |    |     |    |    |    |     |
|      |           |    |    |     |    |    |    |     |
|      |           |    |    |     |    |    |    |     |

取消保存

## 4.1.3 点击"添加型号"并填写相应信息,可同时发布多个询价。

| 188626<br>江苏 苏州市 灵动峡格<br>123@qq.com<br>停改         | 数以底並入           | +       | - 添加联系人 |     |    |    |    |    |
|---------------------------------------------------|-----------------|---------|---------|-----|----|----|----|----|
| <ul> <li>填写型号类型</li> <li>1. 按要求填写完整的元器</li> </ul> | 件型号信息,以便供应商识别并为 | 您提供准确报价 |         |     |    |    |    |    |
| 2. 每次批量询价数量不能                                     | 超过50条           |         |         |     |    |    |    |    |
| 型号                                                | 制造商             | 封装      | 数量      | 目标价 | 货期 | 说明 | 編輯 | 刪除 |
| FDC6329L                                          |                 |         |         |     |    | 详情 | Ľ  | Ŵ  |
| 34560-701                                         | ТІ              | 无       | 100     | 10  | 暂无 | 详情 | Ľ  | Ŵ  |
|                                                   |                 |         | ╊ 添加型号  |     |    |    |    |    |
|                                                   |                 |         |         |     |    |    |    |    |
|                                                   |                 |         |         |     |    |    | 立即 | 询价 |

4.1.4 发布询价后,我们会按照您的需求和代理商、原厂去沟通,为您争取最优惠的价格。

## 

**4.2 入口 2 :** 橫排菜单中"**询价中心**"的二极菜单里的"**型号询价**"菜单

Bom2Buy可在线管理BOM列表,只需上传本地BOM文件或在线新建BOM,即可在线管理多个BOM文件,获 取最全的价格信息,并进行批量采购。您更可以在编辑BOM之后,导出列表至本地。 不会使用?尝试BOM范本

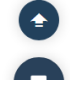

4.2.1 除此之外,在上传的 BOM 清单页面中,有一个"**立即询价**"按钮,如下图所示:

| Bor | m范本 创建: 2017-10-24 02:<br>私  | 19:50 个数: 4<br>摘 |                                       |        |           | [         | ○刷新全部 | Ċŧ | }出列表 |
|-----|------------------------------|------------------|---------------------------------------|--------|-----------|-----------|-------|----|------|
| 全部  | 可直接购买需要                      | 要询价              |                                       |        | 币种: CNY ▼ | 分销商筛选(0)▼ | 繁凑    | 视图 | 開开视图 |
|     | ●全选 删除 移动到列表 ▼               | 立即海价             |                                       |        | 퓊믁        | 110       | 需求    | 添加 | 哩号   |
|     | 型弓                           | 分销商              | 制造商                                   | 库存     | 需求        | 单价        | 操作    | 資料 | 详情   |
|     | BAV99-G                      | Digi-Key         | Comchip Technology Corporation<br>Ltd | 18699  | 1         | ¥2.2400   | 加入购物车 |    | ≈    |
|     | 24LC256-I/SM<br>■ 可替换型号(2)   | Digi-Key         | Microchip Technology Inc              | 21566  | 20        | ¥7.6000   | 加入购物车 | 7  | ≈    |
|     | SGL41-20-E3/96<br>■ 可替换型号(3) | Digi-Key         | Vishay Semiconductors                 | 2841   | 1         | ¥5.2000   | 加入购物车 | 72 | ≈    |
|     | FMMT495TA<br>■ 可替换型号(3)      | Digi-Key         | Diodes Incorporated                   | 129887 | 200       | ¥1.8856   | 加入购物车 | 72 | ≈    |

**4.2.2** 选择需要询价的型号,点击"**立即询价**"也可以发起询价。不过这里仅限于该 BOM 中的型号的询价。

| Bom范本 创建: 2017-10-24 02:                                                                           | :19:50 个数: 4                       |                          |               |        |           |           | ○刷新: | 全部  |
|----------------------------------------------------------------------------------------------------|------------------------------------|--------------------------|---------------|--------|-----------|-----------|------|-----|
| 全部 可直接购买 需要                                                                                        | 要询价                                |                          |               |        | 币种: CNY 🕶 | 分销商筛选(0)。 | •    | 紧凑视 |
|                                                                                                    |                                    |                          |               |        |           |           |      |     |
| □ 全选 删除 移动到列表 ▼                                                                                    | 立即询价                               |                          |               |        | 型号        |           | 需求   |     |
| 型号                                                                                                 | 分销商                                | 制造商                      |               | 库存     | 需求        | 单价        | 操作   | ł   |
| BAV99-G                                                                                            | Digi-Key                           | Comchip Technolog<br>Ltd | y Corporation | 18699  | 1         | ¥2.2400   | 加入顾  | 勾物车 |
| ☑ 24LC256-I/SM<br>■可替换型号(2)                                                                        | Digi-Key                           | Microchip Technolog      | gy Inc 👻      | 21566  | 20 💌      | ¥7.6000   | 加入账  | 匈物车 |
| □ SGL41-20-E3/96<br>■ 可替换型号(3)                                                                     | Digi-Key                           | Vishay Semiconduc        | tors          | 2841   | 1         | ¥5.2000   | 加入聚  | 匈物车 |
| □ FMMT495TA<br>■ 可替换型号(3)                                                                          | Digi-Key                           | Diodes Incorporated      | t             | 129887 | 200       | ¥1.8856   | 加入原  | 的物车 |
| <ul> <li>江苏 苏州市 灵动铁路<br/>123@qq.com<br/>修改</li> <li>填写型号类型</li> <li>1. 按要求填写完整的元器件型号信息,</li> </ul> | 以便供应商识别并为您提供准确报价                   | 十添加联                     | 系人            |        |           |           |      |     |
| 2. 每次批量询价数量不能超过50条<br>型号 f                                                                         | 制造商                                | 封装 智                     | 牧量            | 目标价 1  | 告期        | 说明        | 编辑   | 刪除  |
| BAV99-G                                                                                            | Comchip Technology Corporation Ltd | 1                        | 1             | 2.2400 |           | 详情        | C    | Ū   |
| 24LC256-I/SM                                                                                       | Vicrochip Technology Inc           | 2                        | 20            | 7.6000 |           | 详情        | ß    | Ū   |
|                                                                                                    |                                    | 十 添加                     | 型弓            |        |           |           |      |     |
|                                                                                                    |                                    |                          |               |        |           | [         | 立即海  | H)  |

# 五、BOM 清单管理

## 5.1 BOM 创建

| <b>买</b> 芯片 <sup>Powered</sup> | IV<br>ips                              |                                              |                            | 购物车 强            | 我的BOM 🕕  | 我的订单 | 询价中心 | 账 |
|--------------------------------|----------------------------------------|----------------------------------------------|----------------------------|------------------|----------|------|------|---|
| l                              |                                        |                                              |                            | 搜索               | 询价       |      |      |   |
|                                | KLS<br>TSV<br>学生中<br>一                 | 将本地的BOM文件拖拽到这里<br>从本地选择文件上传BOM,或在5           | SV<br>SØÆBOM               | ◆创建BOM           | 1        | 00   |      |   |
|                                |                                        | 在线Bom管理                                      |                            |                  |          |      |      |   |
| В                              | om2Buy可在线管理BOM列表,只需上f<br>取最全的价格信息,并进行批 | 传本地BOM文件或在线新<br>法量采购。您更可以在编辑<br>不会使用?尝试BOM范本 | 建BOM , 即可在线<br>BOM之后 , 导出列 | 管理多个B(<br> 表至本地。 | OM文件 , 获 |      |      |   |
|                                | $\frown$                               | $\frown$                                     |                            |                  |          |      |      |   |
| 5.1.1 点击上图中                    | ▪ <b>"创建 BOM</b> " ,将弹                 | 单出如下窗口:                                      |                            |                  |          |      |      |   |
| 创建新                            | 新的BOM                                  |                                              |                            |                  |          |      | ×    |   |
| BOM名称                          | 输入名称                                   |                                              |                            |                  |          |      |      |   |
|                                | 🔲 默认 勾选后,此B                            | OM将会成为B(                                     | OM列表页词                     | 甸的默认             | 人选择。     |      |      |   |
|                                | □ 公开 勾选后,您可<br>指定的人。                   | 可以分享该BOM                                     | 的查询结果                      | (链接              | 8)给任     | 何—-  | 个您   |   |
|                                |                                        |                                              | 取消                         |                  | 创建       | ₿OM  | 1    |   |
| 5.1.2 填写上名称                    | 后,可根据需要选择是                             | 是否默认或公开                                      | F                          |                  |          |      |      |   |

如果选择"默认",这个 BOM 将会成为 BOM 列表页的默认选择,如下图所示:

| 武     武      武      武       武      武      武      武      武       武      武      武      武      武       武      武      武      武      武       武      武       武        武       武         武         、       武           武              武 | 時物年 😫 我的BOM (1) 我的<br>ddd(0)<br>Bom花本(4) ddd                       | 的订单 词价<br>专BOM |
|----------------------------------------------------------------------------------------------------|--------------------------------------------------------------------|----------------|
| Ddd     创建: 2017-10-25 02:37:31 个数: 0       ★ 数0     ● 私有       ● 价格优先的分销商       全部     可直接购买                                                                                                    | 111(0)<br>Bomlist(1).xisx(50)<br>Bom范本(5)<br>显示所有清单<br>创建BOM 上传BOM | 斯全部            |
| □ 全选 総动部列表 ▼ 立即向价                                                                                                    | 型号 蕭求                                                              |                |
| RLS<br>将本地的BOM文件拖拽到这里                                                                                                    | SCH.                                                               |                |
| i                                                                                                    |                                                                    |                |

如果选择"公开",只要分享该 BOM 查询结果页的链接,任何人都可以看到查询的结果,

### 否则必须登录才可以。

下图将分别展示选择"公开"和不选择"公开",他人打开查询结果页链接的情况:

| uy:电子元器件,经(× +                            |                                 |                            |              |             |                   |      |
|-------------------------------------------|---------------------------------|----------------------------|--------------|-------------|-------------------|------|
| C 5 ☆ 🖲 www.bon                           | n2buy.com/u/list/4414-ziji?sort | =createdℴ=desc             |              | ∮ ☆ ∨ O. 36 | 50搜索              |      |
| 映 🚺 😻 💠 🛅 圓紙 🛅 3                          | D 🛅 导入 🛅 钓鱼 🏠 免费量房 🛔            | 🕻 第2页 - 插件 拓 【新提醒】 3 💯 3dm | ax外挂 🥱 木友科技微 | 值 🔞 网盘搜索, 网 | 拓 [新提醒] 简 这       | 平淡的  |
| ST ## Powered by                          | 语输入搜索刑号                         | 法给入地学出告                    |              |             |                   |      |
| The findchips                             |                                 |                            |              | M2-2*       |                   | 2451 |
| T494C475K035AT                            | Digi-Key                        | KEMET Corporation          | 2000         | 1,142       | ₩4.1374           | h    |
| 🗌 🛩 19069-0031-C                          | Electro Sonic<br>0 岸存           | Molex                      | 0            | 1           | ¥0.5377           |      |
| □ <sup>□</sup> TL750L10CLPR.<br>■可替换型号(1) | Famell element14                | Texas Instruments          | 888          | 888         | ¥2.0766<br>文件夹(F) |      |
|                                           | Mouser Electronics              | Adafruit Industries        | 30           | 30          | ¥13.9572          | ad   |
| □ ≈ 7500                                  | Mouser Electronics              | Apex Tool Group            | 1            | 1           | ¥311.6569         | act  |
| □ 🛛 7500                                  | Mouser Electronics              | Apex Tool Group            | 1            | 1           | ¥311.6569         | bit  |
| □ ⋈ 7500                                  | Mouser Electronics<br>1 成件      | Apex Tool Group            | 1            | 24          | ₩311.6569         | bit  |
| D                                         | Newark element14<br>最少购买1       | Weller Hand Tools GmbH     | 23           | 0           | ¥311.6569         |      |
| □ ▷ 7500                                  | Mouser Electronics              | Apex Tool Group            | 1            | 1           | ¥311.6569         | ht   |
|                                           |                                 |                            |              |             |                   |      |

| Bom2buy.com   | × +                                                                                                    |  |  |  |  |  |  |  |  |  |
|---------------|----------------------------------------------------------------------------------------------------|--|--|--|--|--|--|--|--|--|
| <> C 5 ☆      | ☉ www.bom2buy.com/u/list/4415-lll?sort=createdℴ=desc 外 ☆ ∨ Q. 360搜索 Q                                                                                                    |  |  |  |  |  |  |  |  |  |
| 🔳 手机收藏夹 🚺 💝 💠 | 📄 圆纸 🦲 3D 🍋 导入 📄 钓鱼 🏚 免裹量券 🍇 第2页 · 插件 括 【新细罐】 3 💹 3dmax外挂 🌹 木友科技浓信 🧕 网曲搜索,网 拓 【新细罐】 简 🕱 平淡的日子 ·                                                                                                    |  |  |  |  |  |  |  |  |  |
| 🚺 实芯片         | Powered by<br>if findchips 请输入搜索型号 查找                                                                                                    |  |  |  |  |  |  |  |  |  |
|               | Sorry, you don't have permission to see this list                                                                                                    |  |  |  |  |  |  |  |  |  |
|               | <ul> <li> <b>有机会获得更佳搜索结果:</b> <ul> <li>1. 型号搜索至少应使用 3 个字母或数字。</li> <li>2. 每次只能搜索一个制造商的型号。(如果您需要同时搜索多个型号,请使用 Bom2buy 列表搜索)。</li> <li>3. 搜索型号系列的名称以返回更多结果,同时在同一个系列中查找其他电子型号。例如,在搜索 BAV99 时,通常会返回 50 多个与 BAV99 型号有关的搜索结果。</li> <li>4. 如果您不知道所需型号的制造商型号,那么请试着搜索销售商的型号。</li> <li>5. 如果您从搜索中得到的结果过多,您可以使用库存和精确匹配筛洗器,以便为准确的库存量找到所需的特定型号。</li> </ul> </li> </ul> |  |  |  |  |  |  |  |  |  |

5.1.3 接下来,用户就可以在创建的 BOM 中上传 BOM 清单。这将有助于我们管理好 BOM

清单。

#### 5.2 BOM 展示

我们创建的 BOM 会在首页处显示,点击"全部"按钮,可以看到所有的 BOM 清单

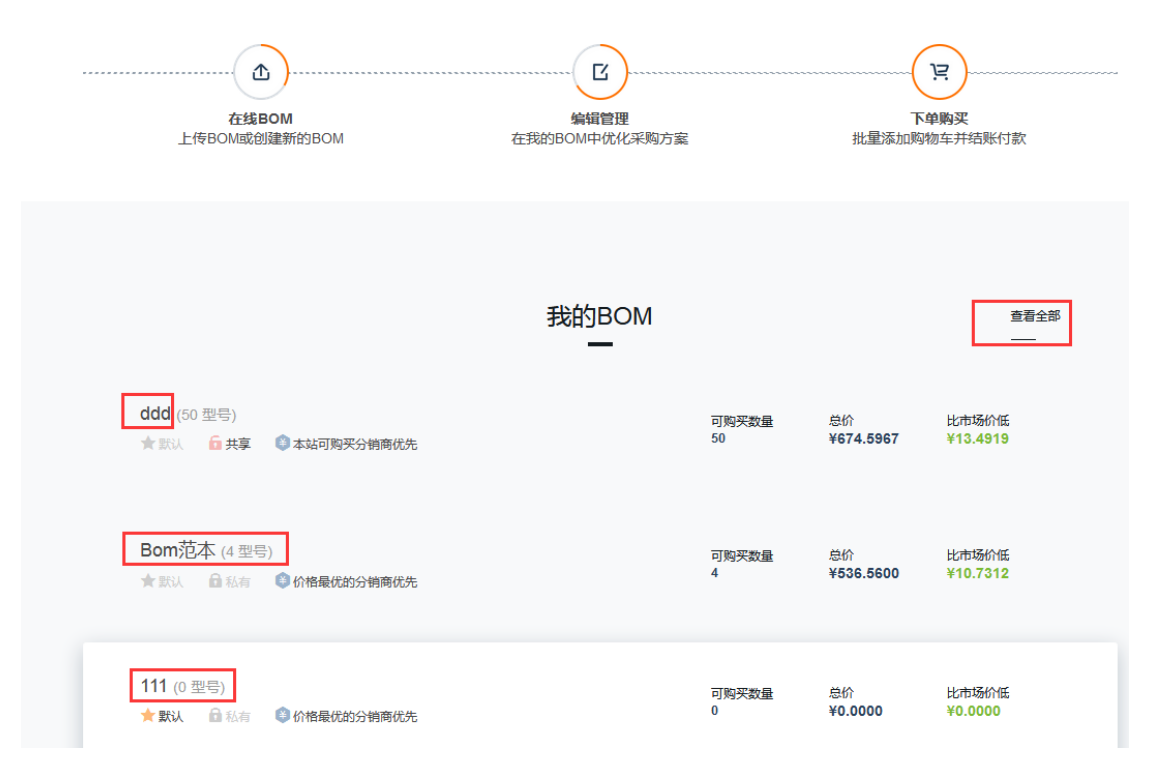

#### 5.3 修改、删除 BOM

# 5.3.1 在"我的 BOM"中点击需要修改的 BOM,操作如下图:

| 买芯片 Powered t                                 | iy<br>请输入搜索型号<br>ips   | £                 | 搜索 询价  | 购物车                             | - 54 我的BOM ① | 我的订单 询           | 盼中心   | 账户管  |
|-----------------------------------------------|------------------------|-------------------|--------|---------------------------------|--------------|------------------|-------|------|
| 我的BOM(11): ddd(50)                            | ৵列表设置                  | 在所有列表中搜索型号        | Q      | ddd(50)<br>Bor ddd \$)          |              | 上传BOM            | Û     | ₿ОМ  |
| Ddd 创建: 2017-10-25 02:37:<br>★ 默认 6 共享 3 本站可购 | 31 个数: 50<br>买的分销商优先   |                   |        | Bomlist(1).xlsx(50)<br>Bom范本(5) |              | ◇刷新全部            | C :   | 学出列表 |
| 全部 可直接购买                                      | 需要询价                   |                   |        | 显示所有清单<br>创建BOM                 | 上传BOM        |                  | ¥祝图 月 | 員开视图 |
| □ 全选 删除 移动到列表                                 | ▼ 立即询价                 |                   |        | 코号                              |              | 素求               | 添加    | 國号   |
| 型号                                            | 分销商                    | 制造商               | 库存     | 需求                              | 单价           | 操作               | 資料    | 详惯   |
| C0805JR-071ML                                 | Digi-Key               | YAGEO Corporation | 416180 | 1                               | ¥0.8000      | 加入购物车            |       | *    |
| □ BC817-40,215<br>■ 可替换型号(4)                  | Mouser Electronics     | Nexperia          | 239266 | 2                               | ¥1.1677      | 加入购物车            | 7     | ×    |
| BZX84-C5V6,215                                | element14 Asia-Pacific | Nexperia          | 3133   | 3                               | ¥1.2402      | 加入购物车            |       | ≈    |
| BCV47,215                                     | Mouser Electronics     | Nexperia          | 11579  | 4                               | ¥3.6738      | 加入购物车            |       | *    |
|                                               | Mourcer Electronice    | 1107 Octoor 1100  | 11456  | -                               | ¥2.0026      | Arr ). Bhilleder |       | ~    |

5.3.2 在跳转的页面中点击"设置列表"就会弹出"列表设置"页

| 我的BC        | DM(11): ddd(50)                                | > 列表设置                 | 在所有列表中搜索型号 Q      |        | 不会使用BOM ?                                                                                                    | 下载使用手册    | 上传BOM       | 创建BOM |
|-------------|------------------------------------------------|------------------------|-------------------|--------|----------------------------------------------------------------------------------------------------|-----------|-------------|-------|
| Ddo<br>(★ ₽ | 创建: 2017-10-25 02:37:31 イ<br>() 6 共享 ① 本站可刻夹的分 | 个数: 50<br>3 销商优先       |                   |        |                                                                                                    | [         | ○刷新全部       | 2 导出列 |
| 全部          | 可直接购买 需要                                       | 要询价                    |                   |        | 币种: CNY 👻                                                                                                    | 分销商筛选(0)▼ | 紧凑视         | 國展开视  |
|             | <b>全选</b> ●●● 移动到列表 ▼                          | 立即询价                   |                   |        | 型특                                                                                                    |           | 票求          | 添加型号  |
|             | 型룩                                             | 分销商                    | 制造商               | 库存     | 需求                                                                                                    | 单价        | 操作          | 资料 详  |
|             | RC0805JR-071ML                                 | Digi-Key               | YAGEO Corporation | 416180 | 1                                                                                                    | ¥0.8000   | 加入购物车       | 3     |
|             | <b>BC817-40,215</b><br>■ 可替换型号(4)              | Mouser Electronics     | Nexperia          | 239266 | 2                                                                                                    | ¥1.1677   | 加入购物车       | 12 :  |
| 0           | BZX84-C5V6,215                                 | element14 Asia-Pacific | Nexperia          | 3133   | 3                                                                                                    | ¥1.2402   | 加入购物车       | :     |
|             | BCV47,215                                      | Mouser Electronics     | Nexperia          | 11579  | 4                                                                                                    | ¥3.6738   | 加入购物车       | :     |
| כ           | VC060326A580RP                                 | Mouser Electronics     | AVX Corporation   | 11456  | 5                                                                                                    | ¥2.0826   | 加入购物车       | 3     |
| l表<br>我     | 设置<br>的BOM (11)                                |                        | 默认                |        | 公开                                                                                                    | 取消修       | 改 保存的<br>删除 | 多改    |
|             | ddd                                            |                        | O                 |        | <ul> <li>Image: A set of the set of the</li></ul> |           |             |       |
| ]           | Bom范本                                          |                        | ۲                 |        |                                                                                                    |           |             |       |
|             | 111                                            |                        | ۲                 |        |                                                                                                    |           |             |       |
| 1           | Bomlist(1).xlsx                                |                        | 0                 |        |                                                                                                    |           |             |       |
|             |                                                |                        |                   |        |                                                                                                    |           |             |       |
| 1           | Bom范本                                          |                        | ۲                 |        |                                                                                                    |           |             |       |

这里不但可以修改 BOM 名称,设置,还可删除不必要的 BOM。

如有任何疑问,欢迎随时联系 Bom2Buy 买芯片,不胜感激!

电话:0512-80981663

邮箱 service@bom2buy.com